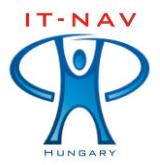

# ÚTMUTATÓ

## A LEVELEZŐ SZOLGÁLTATÁSOK

## HASZNÁLATÁHOZ

## Tartalom jegyzék

| I. Tanúsítvány telepítése                     | .2  |
|-----------------------------------------------|-----|
| II. Webes levelezés használata                | .4  |
| III. Általános levelező kliens beállítások    | .4  |
| IV. Az Outlook Express indítása és beállítása | .5  |
| V. A Microsoft Outlook beállítása             | .9  |
|                                               | ••• |

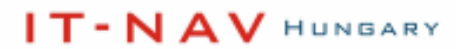

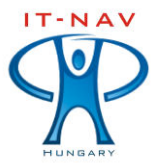

## I. Tanúsítvány telepítése

A levelező rendszer használatához úgynevezett tanúsítványt szükséges telepíteni. A tanúsítvány (certificate) egy kommunikációs fél identitását igazoló és a titkosított kommunikációhoz szükséges kulcso(ka)t tartalmazó adatcsomag. <u>A tanúsítvány letöltéséhez és telepítéséhez kattintson az alábbi</u> hivatkozásra.

| Fájl letö | ltése - biztonsági figyelmeztetés                                                                                                    | × |
|-----------|----------------------------------------------------------------------------------------------------|---|
| Megnyi    | itja vagy menti ezt a fájlt?                                                                                                    |   |
|           | Név: ca.cer<br>Típus: Biztonsági tanúsítvány, 1,25 KB<br>Forrás: www.it-nav.hu<br>Megnyitás Mentés Mégse                                                                                                    | כ |
| ۲         | Az interneten található fájlok hasznosak lehetnek, de ez a fájltípus<br>kárt is okozhat a számítógépben. Ha nem bízik meg a forrásában,<br>ne nyissa meg és ne mentse ezt a szoftvert. <u>Kockázatok</u><br><u>ismertetése.</u> |   |

1. lépés - Megnyitás

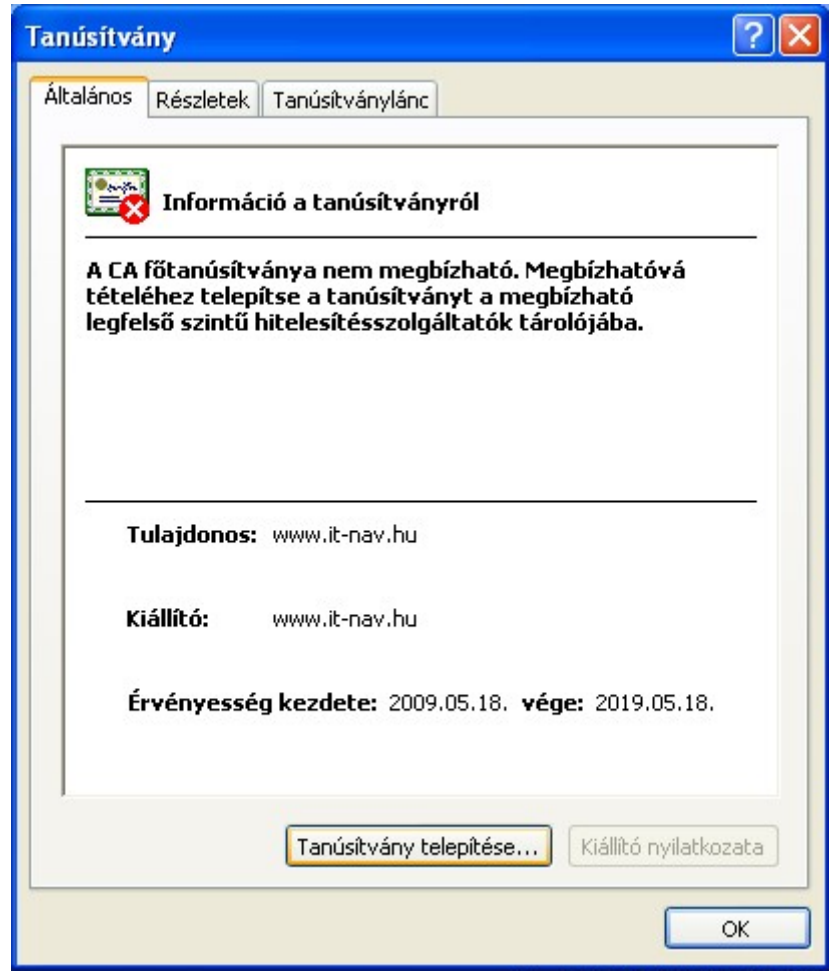

2. lépés – Tanúsítvány telepítése

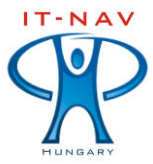

IT-NAV HUNGARY – Informatikai szolgáltatások az emberiességért – *Primus Inter Pares* Magyarország, H-3300 Eger Hatvani kapu tér 8. Mobil: +36 20 5800 489; Tel/Fax: +36 36 317 998; Honlap: <u>www.it-nav.hu</u> E-mail: info@it-nav.hu; Adószám: 14403097-2-10; Cégjegyzékszám: 10-09-028541

| Tanúsítványimportálás - üdvözli a varázsló   Ez a varázsló segít tanúsítványoknak, megbízható tanúsítványok listáinak és visszavont tanúsítványok listáinak lemezről tanúsítványtárolóba másolásában.   A tanúsítvány az Ön azonosítására szolgál, és a hitelesítésszolgáltató állítja ki, továbbá információkat tartalmaz adatai védelméhez és biztonságos hálózati kapcsolatok létrehozásához. A tanúsítványtároló a tanúsítványok tárolására szolgáló rendszerterület. |
|----------------------------------------------------------------------------------------------------|
| A folytatáshoz kattintson a Tovább gombra.                                                                                                    |
| < Vissza Tovább > Mégse                                                                                                    |

#### 3. lépés - Tovább

| Biztons | ági figyelmeztetés 🛛 🔀                                                                                                    |
|---------|----------------------------------------------------------------------------------------------------|
| 1       | Egy hitelesítésszolgáltatótól származó tanúsítványt készül telepíteni, amely állítása szerint a következőt képviseli:<br>www.it-nav.hu<br>A Windows nem tudja megerősíteni, hogy a tanúsítvány kiadója valóban a következő "www.it-nav.hu". A tanúsítvány<br>eredetiségét úgy ellenőrizheti, ha "www.it-nav.hu" segítségét kéri, Ehhez a következő számra lesz szüksége:                           |
|         | Ujjlenyomat (sha1): EACBC272 04D4DF54 39265DBE F376AB35 6BF6F29C<br>Figyelem:<br>Ha telepíti ezt a gyökértanúsítványt, a Windows automatikusan megbízhatónak fogja tekinteni az összes, ezen<br>hitelesítésszolgáltatótól származó tanúsítványt. Ha olyan tanúsítványt telepít, melynek ujjlenyomata nincs ellenőrizve,<br>biztonsági kockázHa az "Igen" gombra kattint, vállalia ezt a kockázatot |
|         | Kívánja telepíteni ezt a tanúsítványt?                                                                                                    |

4. lépés – Igen

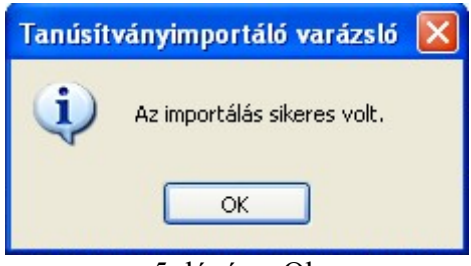

5. lépés – Ok

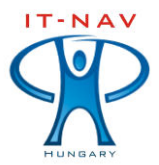

### II. Webes levelezés használata

Ügyfeleink részére webes felületű e-mail hozzáférést is biztosítunk. Ez lehetőséget biztosít a levelező rendszer, kliens program telepítés nélküli eléréséhez. Így ügyfeleink bármikor, bárhonnan ellenőrizni tudják leveleiket.

A webes alapú levelesezésünk elérhető a weboldalunkról:

www.it-nav.hu

A webes levelezés bejelentkezési oldalára az alábbi ikonra kattintva jut el:

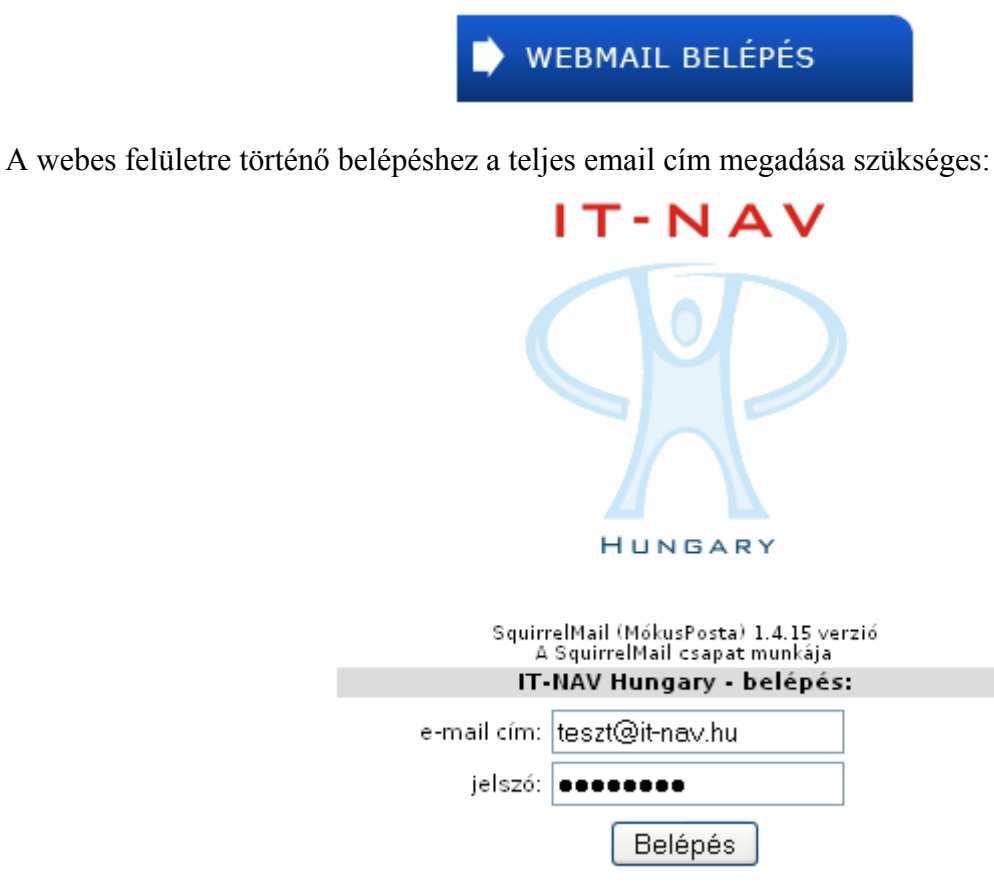

<u>Jelszó módosítás</u>

A webes felületen a **jelszó módosítás** linkre kattintva van lehetőségük a postafiók jelszavát megváltoztatni.

Közvetlen hivatkozás a webes felület eléréséhez:

#### webmail.it-nav.hu

### III. Általános levelező kliens beállítások

- Beérkező levelek kiszolgálója (POP3): pop.it-nav.hu
- A kiszolgáló biztonságos kapcsolatot (SSL) igényel.
- Kimenő levelek (SMTP): smtp.it-nav.hu
- A kiszolgáló használata hitelesítést igényel.

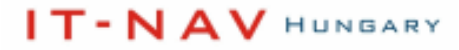

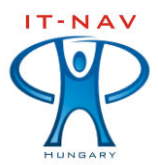

## IV. Az Outlook Express indítása és beállítása

A legkorszerűbb kommunikációs protokollok segítségével, kényelmesen és gyorsan kezelhetők az e-mailek. Tetszőleges levelező program használatával, mindenki saját szokásának megfelelően levelezhet. A POP3 protokollon levelező program segítségével lehet lekérni a szervertől az aktuális leveleket. Használati útmutatónkban az Outlook Express kliens program beállításait ismertetjük ügyfeleink részére.

Az Outlook Express e-mail üzenetek küldésére és fogadására való használata előtt be kell állítania egy fiókot. Az Outlook Express programmal mindez könnyedén megoldható.

#### Az Outlook Express indítása

Az Outlook Express sokféle módon elindítható, de létezik egy biztos megoldás a program megkeresésére és elindítására.

- 1. Kattintson a Start gombra.
- 2. Mutasson a Minden program pontra.
- 3. Kattintson az Outlook Express parancsra.

Az első három lépés megtekinthető az alábbi ábrán:

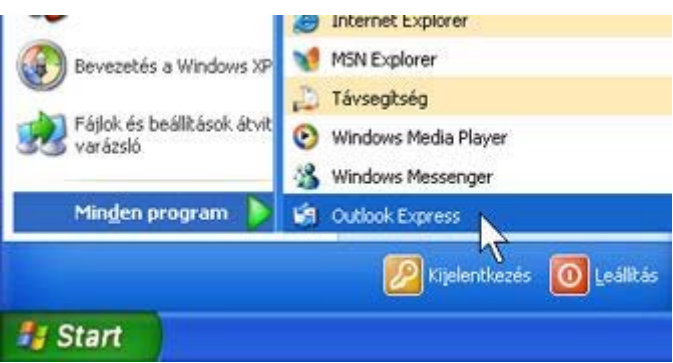

Az Outlook Express megnyitása a Start menüből

4. Ha a program megkérdezi, hogy az Outlook Express minden indításakor az adott fiókot szeretné-e megnyitni, kattintson az **Igen** (ha szeretné) vagy a **Nem** (ha nem szeretné) gombra.

Ha nem szeretné, hogy a program még egyszer feltegye ezt a kérdést, jelölje be az **Ellenőrzés az Outlook Express minden indításakor** jelölőnégyzetet.

5. Jelölje be Az Outlook Express indításakor a Beérkezett üzenetek mappa megnyitása jelölőnégyzetet.

Az Outlook Express az összes bejövő üzenetet a Beérkezett üzenetek mappába irányítja, ezért érdemes a nyitólapot kihagyni.

Ha a bal oldalon nem látható a mappák és a partnerek listája, kattintson a **Nézet** menü **Elrendezés** parancsára. Jelölje be a **Partnerek** és a **Mappalista** jelölőnégyzetet, majd kattintson az **OK** gombra.

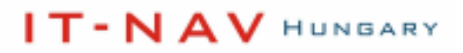

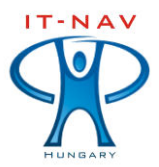

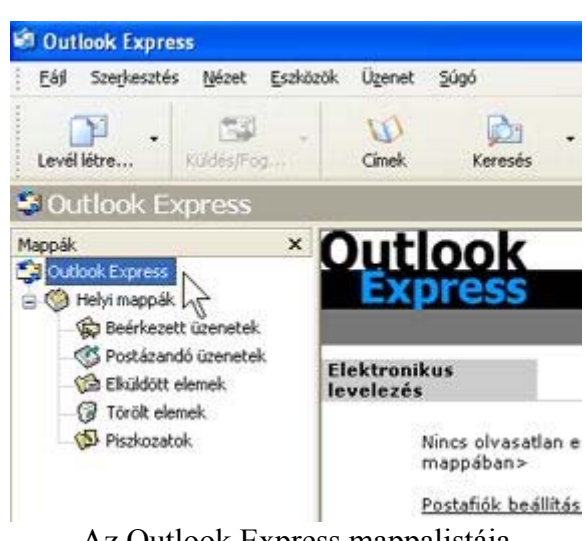

Az Outlook Express mappalistája

#### Outlook Express e-mail fiók beállítása

Az Internet csatlakozás varázsló segítségével gyorsan beállíthatja online postafiókját az egyes e-mail fiókok beállításához szükséges lépéseket követve.

- 1. Indítsa el az Outlook Express programot, majd kattintson az Eszközök menü Fiókok parancsára.
- 2. Az Internet csatlakozás varázsló megnyitásához kattintson a Hozzáadás gombra, majd válassza a Levelezés parancsot.

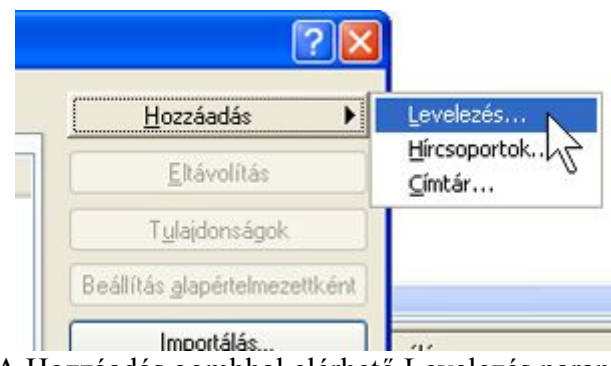

- A Hozzáadás gombbal elérhető Levelezés parancs
- 3. A varázsló **Neve** lapján írja be a kimenő e-mail üzenetek Feladó mezőjében megjeleníteni kívánt nevet, majd kattintson a **Tovább** gombra.

A legtöbben teljes nevüket használják, de bármilyen, ismerősei által felismerhető nevet – akár becenevet is – megadhat.

4. Az Internetes e-mail cím lapon írja be a teljes e-mail címét, majd kattintson a Tovább gombra.

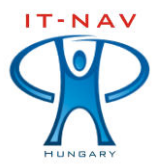

| е <b>г</b><br>Е- | netcsatlakozás varázsló<br>mail kiszolgálók                                                                                                    |
|------------------|----------------------------------------------------------------------------------------------------|
|                  | A beérkező levelek kiszolgálója POP3 💽 kiszolgáló.                                                                                                    |
|                  |                                                                                                    |
|                  | Beérkező levelek (POP3, IMAP vagy HTTP) kiszolgálója:<br>pop.it-nav.hu                                                                                                    |
|                  | Beérkező levelek (POP3, IMAP vagy HTTP) kiszolgálója:<br>pop.it-nav.hu<br>Az SMTP-kiszolgáló az a kiszolgáló, amely a kimenő leveleket keze<br>Kimenő levelek (SMTP) kiszolgálója: |

5. Az E-mail kiszolgálók lapon adja meg az alábbi szerver adatokat, majd kattintson a Tovább gombra.

Beérkező levelek kiszolgálója: **pop.it-nav.hu** Kimenő levelek kiszolgálója: **smtp.it-nav.hu** 

- 6. Az Internetes levelezési bejelentkezés lapon adja meg teljes fióknevét (email címét) és kapott jelszavát.
- 7. Kattintson a Tovább, majd a Befejezés gombra.

| ternetfiókok    |                        |                    | ? 🛛                           |
|-----------------|------------------------|--------------------|-------------------------------|
| Mind Levelezés  | Hírcsoportok Címszolgá | ltatás             | Hozzáadás 🕨 🕨                 |
| Fiók            | T ípus                 | Kapcsolat          | Eltávolítás                   |
| 😭 pop.it-nav.hu | levelezés (alapértel   | Bármely rendelkezé | Tulajdonságok                 |
|                 |                        |                    | Beállítás alapértelmezettként |
|                 |                        |                    | Importálás                    |
|                 |                        |                    | Exportálás                    |
|                 |                        |                    | Sorrend beállítása            |
|                 |                        |                    | Bezárás                       |

8. A Levelezés fülre kattintva válassza ki a Tulajdonságok gombot.

IT-NAV HUNGARY

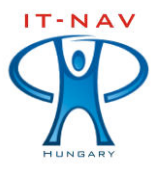

IT-NAV HUNGARY – Informatikai szolgáltatások az emberiességért – *Primus Inter Pares* Magyarország, H-3300 Eger Hatvani kapu tér 8. Mobil: +36 20 5800 489; Tel/Fax: +36 36 317 998; Honlap: <u>www.it-nav.hu</u> E-mail: info@it-nav.hu; Adószám: 14403097-2-10; Cégjegyzékszám: 10-09-028541

| 🔒 pop.it  | nav.hu tul             | ajdonságai                                 | ? 🔀 |
|-----------|------------------------|--------------------------------------------|-----|
| Általános | Kiszolgálók            | Kapcsolat Biztonság Speciális              |     |
| Informác  | ió a kiszolgáló        | iról                                       |     |
| A beé     | rkező levelek          | kiszolgálója POP3 kiszolgáló.              |     |
| Beérk     | ező levelek (F         | OP3): pop.it-nav.hu                        |     |
| Kimen     | ő levelek (SM          | TP): smtp.it-nav.hu                        |     |
| Beérkezi  | ő levelek kisza        | olgálója                                   |     |
| Fiókne    | év:                    | teszt@it-nav.hu                            |     |
| Jelszó    | :                      | •••••                                      |     |
|           |                        | 🗹 Jelszó tárolása                          | _   |
| Be        | jelentkezés bi         | ztonságos jelszó-hitelesítés használatával |     |
| Kimenő I  | evelek kiszol <u>c</u> | álója                                      |     |
| A         | kiszolgáló hitel       | lesítést igényel Beállítások               |     |

9. A Kiszolgálók fülre kattintva pipálja ki a kiszolgáló hitelesítést igényel jelölő négyzetet.

| Általános                                     | Kiszolgálók Ka                                                                                                 | aposolat Bizto                                        | nság Speciáli:                                      | 2                        |       |
|-----------------------------------------------|----------------------------------------------------------------------------------------------------|-------------------------------------------------------|-----------------------------------------------------|--------------------------|-------|
| Kiszolgál<br>Kimeni<br>A k<br>Beérke<br>V A k | óportok<br>ő levelek (SMTP)<br>iszolgáló biztonsá<br>sző levelek (POP:<br>iszolgáló biztonsá<br>ó időtúllépése | : 25<br>igos kapcsolato<br>3): 995<br>igos kapcsolato | Use<br>ot (SSL) igényel<br>ot (SSL) igényel         | Defaults                 |       |
| Rövid<br>Küldés                               | -0                                                                                                    | Hosszú 1 p                                            | berc<br>B méret fölött                              |                          |       |
| Kézbesíl<br>Az                                | <b>iés</b><br>üzenetek egy-egy<br>Itávolítás a kiszo<br>Itávolítás a kiszo                                     | y másolata mara<br>Igálóról 5<br>Igálóról, amikor     | adjon a kiszolgál<br>nap múlva<br>törölve lesz a "T | ón<br>örölt elemek‴ mapp | pából |

- 10. Válassza ki a speciális fület és pipálja ki a "Beérkező levelek (POP3)" szöveg alatt "A kiszolgáló biztonságos kapcsolatot (SSL) igényel." Jelölő négyzetet.
- 11. Kattintson az Ok gombra a beállítások elmentéséért. Elkészült a beállításokkal.

IT-NAV HUNGARY

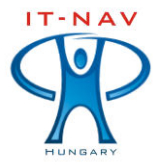

IT-NAV HUNGARY – Informatikai szolgáltatások az emberiességért – *Primus Inter Pares* Magyarország, H-3300 Eger Hatvani kapu tér 8. Mobil: +36 20 5800 489; Tel/Fax: +36 36 317 998; Honlap: <u>www.it-nav.hu</u> E-mail: info@it-nav.hu; Adószám: 14403097-2-10; Cégjegyzékszám: 10-09-028541

### V. A Microsoft Outlook beállítása

| Felhasználói a | datok             | Kiszolgálóadatok                    |                 |
|----------------|-------------------|-------------------------------------|-----------------|
| Vév:           | Teszt Elek        | Bejövő levelek kiszolgálója (POP3): | pop.it-nav.hu   |
| E-mail cím:    | teszt@it-nav.hu   | Kimenő levelek kiszolgálója (SMTP): | smtp.it-nav.hu  |
| Bejelentkezés  | i adatok          | Beállítások tesztelése              |                 |
| elhasználónév: | teszt@it-nav.hu   | A kért adatok megadása után célsze  | erű a fiókot az |
| lelszó:        | ****              | kapcsolat szükséges.)               | ninez halozaci  |
|                | 🗹 Jelszó tárolása | Fiók beállításainak tesztelése      |                 |
| Bejelentkezés  | biztonságos       |                                     |                 |

1. Indítsa el a programot, majd kattintson az **Eszközök** menü **e-mail Fiókok** parancsára. Végezze el a fenti képen látható kiszolgáló beállításokat.

| Internet alapú levelezés beállít      | ásai 🛛 🔀                               |
|---------------------------------------|----------------------------------------|
| Általános Kimenő levelek kiszolgálója | Kapcsolat Speciális                    |
| 🗹 A kimenő levelek kiszolgálója (SM   | TP) hitelesítést igényel               |
| 💿 A bejövő levelek kiszolgálójáva     | al azonos beállítások használata       |
| 🔘 Bejelentkezés a következő ada       | atokkal                                |
| Felhasználónév:                       |                                        |
| Jelszó:                               |                                        |
| Jelszó                                | tárolása                               |
| Bejelentkezés biztonságos             | jelszó-hitelesítés (SPA) használatával |
| ◯Levélküldés előtt csatlakozás a      | a bejövő levelek kiszolgálójához       |

2. A További beállítások gombra kattintva jelölje ki a Kimenő levelek kiszolgálója fülnél A kimenő levelek kiszolgálója (SMTP) hitelesítést igényel jelölő négyzetet.

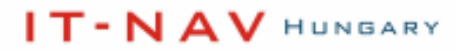

| <b>IT-NAV</b><br>Magyarország |
|-------------------------------|
| Internet a                    |
| Általános                     |

IT-NAV HUNGARY – Informatikai szolgáltatások az emberiességért – *Primus Inter Pares* agyarország, H-3300 Eger Hatvani kapu tér 8. Mobil: +36 20 5800 489; Tel/Fax: +36 36 317 998; Honlap: <u>www.it-nav.hu</u> E-mail: info@it-nav.hu; Adószám: 14403097-2-10; Cégjegyzékszám: 10-09-028541

| nternet a                                       | ılapú levelezés beállításai                                                                                                    | × |
|-------------------------------------------------|----------------------------------------------------------------------------------------------------|---|
| Általános                                       | Kimenő levelek kiszolgálója Kapcsolat Speciális                                                                                                    |   |
| Kiszolgák<br>Bejövő<br>V<br>Kimenő<br>Kiszolgák | ó portszámai<br>levelek kiszolgálója (POP3):<br>A kiszolgáló titkosított kapcsolatot (SSL) igényel<br>i levelek kiszolgálója (SMTP):<br>25<br>A kiszolgáló titkosított kapcsolatot (SSL) igényel<br>ó időkorlátja |   |
| Kézbesíte                                       | és<br>üzenetekből egy példány a kiszolgálón marad<br>Eltávolítás a kiszolgálóról 10 💭 nap után<br>Eltávolítás a kiszolgálóról a "Törölt elemek" mappából való törléskor                                           |   |
|                                                 | OK Mégse                                                                                                    |   |

3. Válassza ki a speciális fület és pipálja ki a "Bejövő levelek kiszolgálója (POP3)" szöveg alatt "A kiszolgáló titkosított kapcsolatot (SSL) igényel." Jelölő négyzetet.

Reméljük útmutatónk alapján sikerült elvégeznie a levelező alkalmazás beállításait.

Kérdés esetén kérjük vegye fel ügyfélszolgálatunkkal a kapcsolatot a fejlécben található elérhetőségeinken.

Köszönjük.

IT-Nav Hungary Kft.

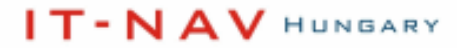